# Dashboard

Die **Kursübersicht** auf Ihrem persönlichen Dashboard zeigt Ihre Kurse. Sie können die Liste Ihrer Kurse filtern nach Zeitraum, Semester (NEU!) oder Favoriten.

Lehrende können ein Bild zum Kurs jeweils für den eigenen Kursraum einstellen.

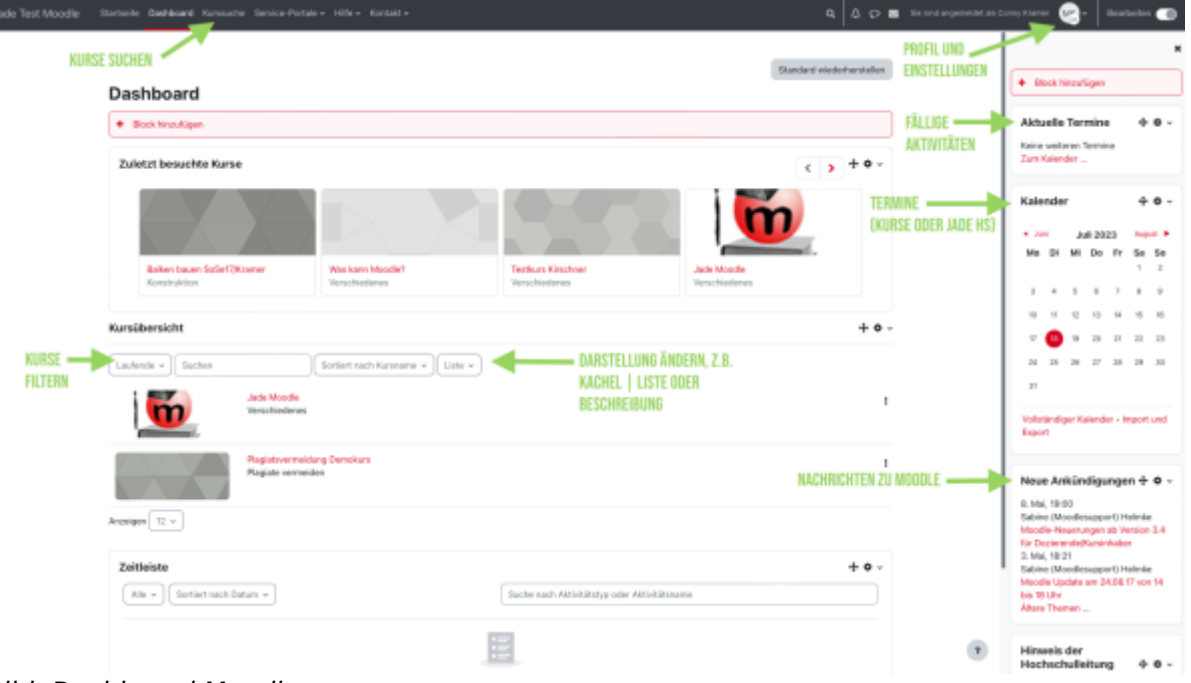

Bild: Dashboard Moodle

Kurse, in denen Sie Lehrende oder Teilnehmer sind, sehen Sie nach der Anmeldung auf dem Dashboard in der Kursübersicht. Sie können jederzeit zu dieser Ansicht zurückkehren, indem Sie in der obersten Menüleiste auf **Dashboard** klicken.

Weitere Kurse finden Sie mit Hilfe der **Kurssuche** (oberste Menüleiste). Es kann nach dem Namen der Veranstaltung, den Dozierenden und Worten in der Kursbeschreibung gesucht werden.

## **Dashboard bearbeiten**

Sie können das Dashboard bearbeiten (weitere Blöcke hinzufügen, entfernen oder verschieben). Dazu aktivieren Sie den Bearbeitungsmodus mit dem Schalter "Bearbeiten" (oben rechts).

### Standard wiederherstellen

So können Sie die Standard-Einstellungen Ihres Dashboards wiederherstellen:

- 1. Dashboard aufrufen (oberstes Menü)
- 2. das Bearbeiten einschalten
- 3. Button "Standard wiederherstellen" anklicken

| dle Startseite Dashboard Website-Administration Kurssuche v Service-Portale v Hilfe v Kontakt v |                                                                      |
|-------------------------------------------------------------------------------------------------|----------------------------------------------------------------------|
| Dashboard                                                                                       | + Block hinzufügen                                                   |
| + Block hinzufügen                                                                              | Aktuelle Termine 🕂 O -                                               |
| Zeitleiste + • ·                                                                                | Schulung: Moodle - Der El<br>Morgen, 16:00 = 19:00                   |
| Nächste 7 Tage + Sortiert nach Datum + Suche nach Aktivitätstyp oder Aktivitätsname             | Digitale Tools mit integrier<br>Nittwoch, 24. April, 16:00 > 17:00   |
| E                                                                                               | Schulung: Moodle - Vertie<br>Donnenstag, 25. April, 16:00 =<br>19:00 |
| Keine Aktivität enfordert ein Handeln                                                           | Zum Kalender                                                         |

#### Favoriten markieren und anzeigen

Zur besseren Übersicht können Sie auf dem Dashboard Kurse als Favoriten markieren:

- 3-Punkte-Menü öffnen und ...
- Auswahl der Option "Kurs als Favoriten markieren"

|  | Moodle - der Einstieg 07.09.2021 (Zentrale)<br>Moodle-Einstieg 07.09.2021 |                            |
|--|---------------------------------------------------------------------------|----------------------------|
|  | 3% abgeschlossen                                                          | Kurs als Favorit markieren |
|  | ★ Video in der Lehre (Demo-Kurs)<br>Moodle-Support                        | Kurs aus Ansicht entfernen |
|  |                                                                           | I                          |

Bild: Favoriten markieren in Moodle

Um anschließend favorisierte Kurse in der Liste anzuzeigen, legen Sie folgende Einstellung fest:

- Auswahlfeld öffnen und ...
- Option "Favoriten" auswählen

| Kursübersicht                            |                                                |  |
|------------------------------------------|------------------------------------------------|--|
| Alle (inklusive aus Ansicht entfernte) 🗸 | Suchen Sortiert nach letztem Zugriff 👻 Liste 👻 |  |
| ✓ Alle (inklusive aus Ansicht entfernte) | WiSe 2022/23                                   |  |
| Laufende<br>Künftige                     | bezogene Kurse<br>Annen verborgen              |  |
| Vergangene                               | 2021-Feb                                       |  |
| SoSe 2024<br>Semesterunabhängig          | ossen                                          |  |
| Favoriten                                | Moodle?<br>port                                |  |

#### Bild: Favoriten anzeigen in Moodle

From: https://lms-wiki.jade-hs.de/ - LMS-Wiki

Permanent link: https://lms-wiki.jade-hs.de/de/moodle/navigation/dashboard/start?rev=173650919

Last update: 2025/01/10 12:39

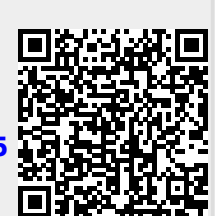